## Reviewing Report Cards in Skyward Family Access (WEB ACCESS)

Report Card grades will be posted and available for parents to review on the "Student Performance Tab" in the Skyward Family Access portal.

To connect to Family access, click the Family/Community tab on the Main Page of birdvilleschools.net.

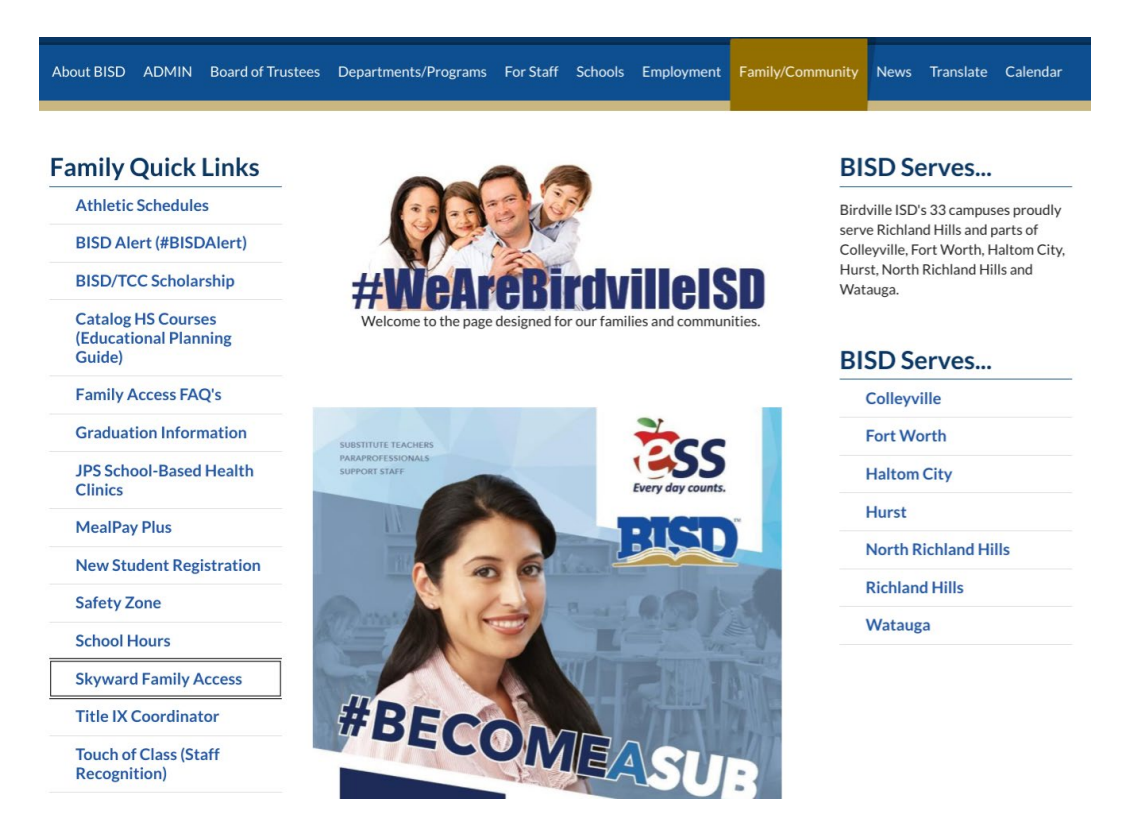

Log in with your provided credentials and password. These credentials will be same as the ones used for student registration at the beginning of each year.

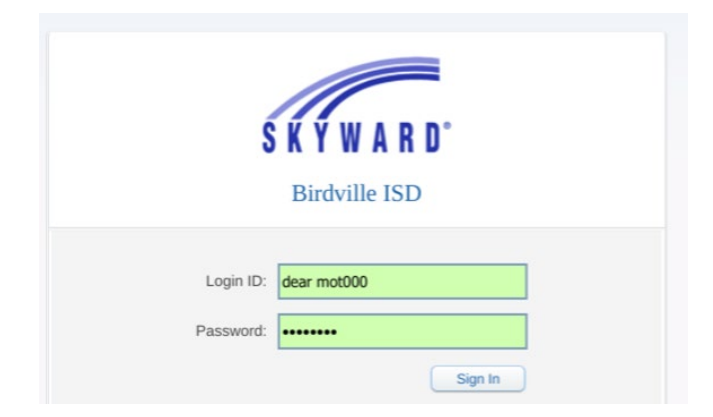

If you have forgotten your password or credentials, a reset email can be sent to you by selecting the "Forgot Login/Password" link. Campus clerks are also available to help parents with this information.

| ~                                             |
|-----------------------------------------------|
| Login ID:<br>Password:                        |
| Forgot your Login/Password?<br>05.20.02.00.05 |

After successfully logging in, select "Student Performance" on the left hand side of the dashboard.

| Home                 |                                                              |                                                                                                    |  |  |  |
|----------------------|--------------------------------------------------------------|----------------------------------------------------------------------------------------------------|--|--|--|
| New Student          |                                                              | Missing Email Address!                                                                                                    |  |  |  |
| Online<br>Enrollment |                                                              | You currently do not have an email address entered. Either go to your Account to enter<br>one, or click the checkbox below if you wish to not provide an email address at this time. |  |  |  |
| Online Forms         |                                                              | Do not record an Email Address                                                                                                    |  |  |  |
| Calendar             | /                                                            | An Online Form is now available to fill out                                                                                                    |  |  |  |
| Attendance           | /                                                            | Student Assessment Results is now available to fill out a                                                                                                    |  |  |  |
| Student Info         | ·                                                            | yet has not been completed for     It is due by 04-13-9999.       Fill out Online Form for     It is due by 04-13-9999.                                                              |  |  |  |
| Busing               |                                                              |                                                                                                    |  |  |  |
| Schedule             |                                                              | Skyward unavailable Sunday October 27 for Skyward Updates 🤑 😒                                                                                                    |  |  |  |
| Discipline           |                                                              | Attention,                                                                                                    |  |  |  |
| Student              |                                                              | All Skyward systems, including Family Access, will be<br>unavailable from approximately 2:00 PM -9:00 PM on October 27.                                                              |  |  |  |
| Performance          | During this time frame, The Technology department will be in |                                                                                                    |  |  |  |
| Health Info          |                                                              | the latest updates from Skyward. If you are using Skyward prior to the update, please use the <b>Exit link</b> to logout of the system.                                              |  |  |  |
| Login History        |                                                              | Anyone using Skyward applications while maintenance is being<br>conducted will be automatically logged out and lose all unsaved data.                                                |  |  |  |
|                      |                                                              |                                                                                                    |  |  |  |
|                      |                                                              |                                                                                                    |  |  |  |

Student grades will be listed in the provided area. For Pre-K and Kinder students, please review **"Standards Report Card".** 

| Family Access<br>All Students 💌 |                                          |                    |  |  |  |  |
|---------------------------------|------------------------------------------|--------------------|--|--|--|--|
| Home                            | Student Performance - Attachments        |                    |  |  |  |  |
| New Student                     | Description                              | Туре               |  |  |  |  |
| Enrollment                      |                                          | Report Card        |  |  |  |  |
| Online Forms                    | New Report cards will be posted and      | Attendance Letter  |  |  |  |  |
| Calendar                        | listed in this area.                     | Report Card        |  |  |  |  |
| Cuchua                          |                                          | Report Card        |  |  |  |  |
| Attendance                      | Pre- K and Kinder students will have     | Report Card        |  |  |  |  |
| Student Info                    | "Standards Report Card" listed for grade | Staar Test Results |  |  |  |  |
| Rusing                          | review                                   | Report Card        |  |  |  |  |
| Dubing                          |                                          | TELPAS Results     |  |  |  |  |
| Schedule                        |                                          | Report Card        |  |  |  |  |
| Discipline                      |                                          | Report Card        |  |  |  |  |
| Student                         |                                          | Report Card        |  |  |  |  |
| Performance                     |                                          | Report Card        |  |  |  |  |

## Reviewing Report Cards in Skyward Family Access (MOBILE ACCESS)

Opening your Skyward Mobile App, select the Menu on the right hand side.

| ÷            | Skyward |   |
|--------------|---------|---|
| Class Grades |         | Î |

From the drop down list of options, select "Student Performance"

| FAMILY ACCESS       |  |  |  |  |
|---------------------|--|--|--|--|
| Attendance          |  |  |  |  |
| Busing              |  |  |  |  |
| Calendar            |  |  |  |  |
| Discipline          |  |  |  |  |
| Gradebook           |  |  |  |  |
| Message Center      |  |  |  |  |
| Student Performance |  |  |  |  |
| Schedule            |  |  |  |  |
| Student Information |  |  |  |  |

Under the Attachment Category, the most recent Report Card will be listed first

| Attachments                                                     | Highlights |  |  |  |  |
|-----------------------------------------------------------------|------------|--|--|--|--|
| Report Card Description : 2020-21 1ST SIX WEEKS PROGRESS REPORT |            |  |  |  |  |
| Created On : 09/16/2020 Wed 12:48 pm                            |            |  |  |  |  |
| Print                                                           |            |  |  |  |  |

Select Print and Download to view Report Card PDF.